## Installation

A Note

The Alf Plugin of the current version requires that Cameo Simulation Toolkit of the current version is already installed.

You need to download the all-in-one plugin pack (the .rdzip file) first. For the information how to download, see Downloading installation files.

You can install the Alf plugin by importing the downloaded all-in-one plugin pack (the **.rdzip** file) through **Resource/Plugin Manager** or extracting the plugin pack manually in the modeling tool directory.

To install the Alf plugin by importing the plugin pack (the .rdzip file) through Resource/Plugin Manager

- 1. From the modeling tool main menu, click Help > Resource/Plugin Manager. The Resource/Plugin Manager dialog opens.
- 2. Click to browse the local file system to locate the plugin pack.
  - Close
- 3. After importing the plugin pack, click to close the dialog.
- 4. Restart the modeling tool. The plugin installation will be completed after restarting the modeling tool.

To extract the plugin pack directly in the modeling tool directory

- 1. Go to the directory where your modeling tool is installed and extract the downloaded plugin pack.
- 2. Start the modeling tool. The plugin is applied to your modeling tool.